## PC-Adatcsere program telepítési útmutató

Verziószám: 5.4.10.

## a.) *<u>Teljes telepítő készlet</u>*

A PC-Adatcsere mappában létezik egy "setup.exe" állomány, amelyet el kell indítani, és a Windows által megszokott módon települ az alkalmazás.

Telepítés közben megadható, hogy melyik könyvtárba kerüljön a program.

<u>Fontos</u>, hogy olyan útvonal kerüljön megadásra, amelynek írására a felhasználó jogosult! A program már az első indításkor létrehoz néhány konfigurációs állományt és könyvtárát, amelyhez megfelelő jogosultsággal kell bírnia.

A telepítés az asztalon létrehoz egy indító ikont, amelyben megjelölésre kerül az indítási könyvtárként az exe program elérési útvonala.

Az adatbázisok helye később a programból már módosítható. Ezen útmutató a kezelési leírásban szerepel.

## b.) *Verzió frissítés*

Amennyiben a felhasználó korábban már telepítette a PC-Adatcsere program 4.8.8. vagy későbbi verzióját, akkor elegendő egy kisebb méretű frissítő állományt letölteni az NMHH hivatalos oldaláról. Kicsomagolás után a "pc-adatcsere\_update" könyvtárban lévő tartalommal felül kell írni a korábbi telepítésből származó exe programot és "refdbf" könyvtárat.

**Fontos:** Az új postai adatbázis struktúra miatt a régi, 2018. április előtti teszt állományok adatait el kell dobni. Vagy törölni kell az adatok könyvtárában lévő állományokat, vagy az alkalmazás indításakor a környezeti változóknál be kell állítani egy új könyvtárat az adatok számára. Egyéb, nem postai adatbázisokkal kapcsolatosan nem történt változás, nem kell konverziót készíteni.

## Hif.exe program telepítési útmutató

Az NMHH belső rádiótechnikai munkáihoz készült speciális verzió telepítéséhez előzetesen telepíteni kell a PC-Adatcsere alkalmazást. Ennek menete az előző fejezetben leírásra került.

Az NMHH részére átadott telepítő lemezen lévő "nmhh\_spec" könyvtárban lévő "hif.exe" fájlt be kell másolni ugyanabba a könyvtárba, ahol a "pc-adatcsere.exe" állomány is megtalálható. Amennyiben már létezik a cél könyvtárban a hif.exe alkalmazás korábbi verziója, akkor az felülírható.

Az asztalom létre kell hozni manuálisan egy ikont a "hif.exe" elindítására. A programhoz tartozó indítási hely legyen az exe állomány könyvtára, ahogyan a pc-adatcsere.exe programnál is.